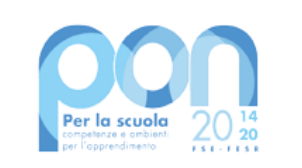

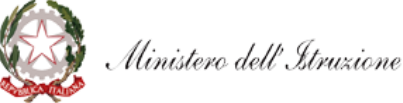

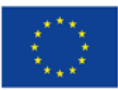

UNIONE EUROPEA Fondo sociale europeo Fondo europeo di sviluppo regionale

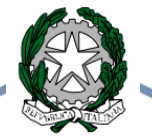

ISTITUTO COMPRENSIVO di scuola dell'Infanzia, Primaria e Secondaria di 1º grado di FONTANELLATO e FONTEVIVO Via Barabaschi, 1 43012 - Fontanellato (PR) Tel. 0521 821150 - Fax. 0521 829034 Cod. Fisc.80012110344 – E-mail: pric813002@istruzione.it www.icfontanellatoefontevivo.gov.it

Fontanellato, 20 settembre 2022

Alle famiglie degli alunni

## Oggetto: Procedura di pagamento del Contributo Volontario a.s. 2022/2023 tramite piattaforma Pago In Rete

Lo scopo di questa breve guida è quello di illustrare la procedura di pagamento del Contributo Volontario relativa all'anno scolastico in corso tramite la piattaforma Pago In Rete.

Per prima cosa occorre accedere al suddetto servizio tramite il seguente link: <u>https://www.istruzione.it/pagoinrete/</u> ed entrare cliccando su "Accedi" in alto a destra. E' necessario utilizzare lo SPID: cliccare quindi su "Entra con SPID" e scegliere il proprio gestore di identità digitale, che comparirà in un menù a tendina (per esempio Poste Italiane, Lepida, TIM id, e così via). Per semplicità, verrà preso in considerazione il gestore Poste Italiane.

| Username:                 | Username dimenticato?  |
|---------------------------|------------------------|
| Inserisci il tuo username |                        |
| Password:                 | Password dimenticata?  |
| Inserisci la password     |                        |
|                           | ENTRA                  |
|                           | OPPURE                 |
| Entra con SPID            | Approfondisci SPID     |
| Cie Entra con CIE         | Approfondisci CIE      |
| O Login with eIDAS        | Learn more about eIDAS |

Login

Inserire quindi nome utente e password ed entrare tramite SPID, come nell'immagine seguente.

| S | p | d |
|---|---|---|
|   |   |   |

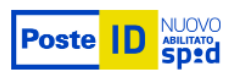

## Richiesta di accesso SPID 2 da Ministero dell'Istruzione

| NOME UTENTE                                   | 国北东和朝朝政部制国                                                        |
|-----------------------------------------------|-------------------------------------------------------------------|
| esempio.mariorossi@gmail.com                  |                                                                   |
| PASSWORD                                      | en al <mark>ID</mark>                                             |
| Hai dimenticato il nome utente o la password? | Accedi più rapidamente.<br>Inquadra il QR Code con l'App PostelD. |
| ANNULLA <b>O</b> ENTRA CON SPID               | Il codice è valido per <b>49</b> secondi                          |
|                                               |                                                                   |

Non hai ancora SPID? Registrati

Successivamente, selezionare uno dei tre metodi proposti per l'autenticazione: notifica sull'App PosteID, creazione del PIN temporaneo (sempre attraverso l'app PosteID) o, in alternativa, codice SMS, soluzione disponibile tramite l'opzione in basso "Accedi tramite codice SMS". Si segnala che quest'ultima opzione consente un numero limitato di accessi.

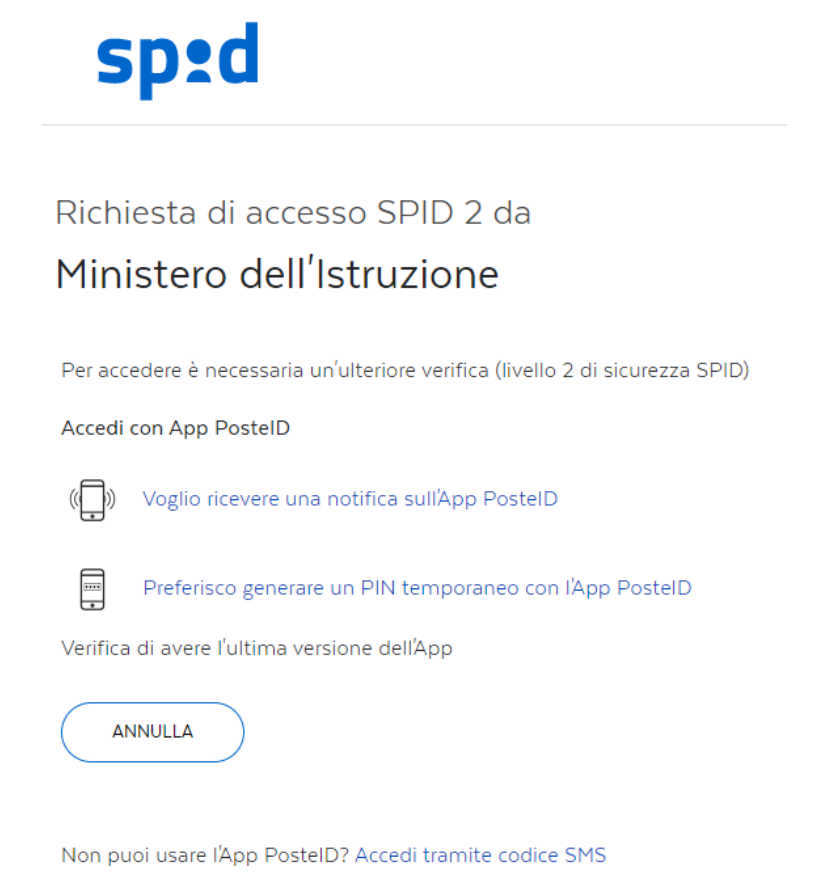

Dopo aver scelto uno dei metodi, acconsentendo all'invio dei propri dati, apparirà la seguente schermata, in cui selezionare "Vai a Pago In Rete Scuole" in basso a sinistra.

## Il sistema Pago In Rete

Pago In Rete è il sistema centralizzato del Ministero dell'Istruzione (MI) che consente ai cittadini di effettuare pagamenti telematici a favore degli Istituti Scolastici e del Ministero.

Tale sistema si interfaccia con PagoPA®, una piattaforma tecnologica che assicura l'interoperabilità tra Pubbliche Amministrazioni e Prestatori di Servizi di Pagamento (Banche, Poste, etc.) aderenti al servizio.

Per la visualizzazione e il pagamento telematico di contributi richiesti dalle scuole per i servizi erogati utilizza il link "Vai a Pago in Rete Scuole".

Per l'effettuazione di un pagamento telematico di un contributo a favore del MI utilizza il link "Vai a Pago in Rete MI".

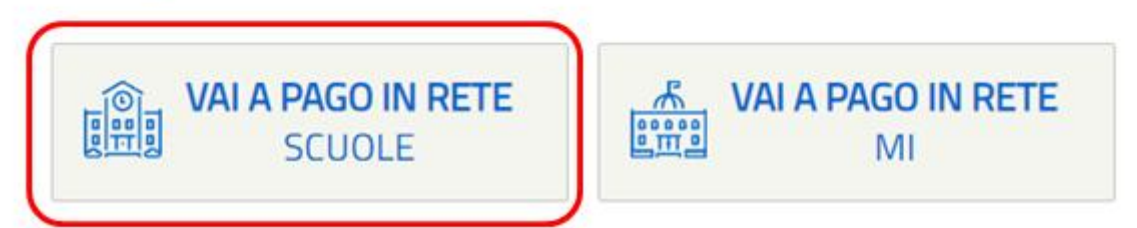

Cliccare quindi sulla seconda voce del menù orizzontale, ossia "Versamenti volontari", e selezionare la scuola tramite due opzioni di ricerca: il più immediato è quello tramite codice meccanografico, cioè il codice identificativo della scuola, che per l'Istituto Comprensivo di Fontanellato è **PRIC813002**. In alternativa, è possibile proseguire con la ricerca della scuola sul territorio selezionando la regione, la provincia e il comune, come nell'esempio seguente. In entrambi i casi, l'istituto comparirà nell'apposito elenco in basso. Per proseguire, cliccare sulla lente di ingrandimento.

| versamenti voiontari                                                                                                    | Visualizza pagamenti                                                                | Gestione consensi R                                                                               | lichiedi assistenza                               | Area riservata   Esci |
|----------------------------------------------------------------------------------------------------|-------------------------------------------------------------------------------------|---------------------------------------------------------------------------------------------------|---------------------------------------------------|-----------------------|
| Versamenti volor<br>In questa pagina puoi ricercare una scur<br>Ricerca scuola sul territorio<br>Regione<br>EMILIA-ROMAGNA<br>Comune<br>FONTANELLATO | ola aderente a PagoPA per visualizzar<br>Provincia<br>PARMA<br>Denominazione scuola | IOIA<br>e i versamenti eseguibili con il servizio Paj<br>Ricerca per codice<br>Codice meccanograf | po In Rete e procedere al pagame<br>fico<br>Cerca | ento telematico.      |
| Elenco scuole<br>sta delle scuole aderenti a pagoPA pe                                                                                               | er le quali è possibile effettuare un v                                             | ersamento telematico con il servizio Pa                                                           | ago in Rete                                       |                       |

Saranno visualizzati tutti i pagamenti disponibili associati alla scuola inserita. Scegliere dunque il "Contributo volontario per assicurazione e PTOF a.s. 2022.23" tramite l'icona corrispondente "<€" a destra.

| versamenu             | volontari Visualizza pagamenti Gestion                                | e consensi Richiedi assiste        | nza Dom<br>Area            | riservata   Esci                                 |
|-----------------------|-----------------------------------------------------------------------|------------------------------------|----------------------------|--------------------------------------------------|
| Versamenti            | volontari - causali per scuola                                        |                                    |                            |                                                  |
| Codice meccanografice | Denominazione scuola:                                                 |                                    |                            |                                                  |
| PRIC813002            | I.C. FONTANELLATO                                                     |                                    |                            |                                                  |
| VIA BARABASCHI        | 1, FONTANELLATO (PR)                                                  |                                    |                            |                                                  |
| Filtra per c          | ausale:                                                               |                                    |                            |                                                  |
|                       | _                                                                     |                                    |                            |                                                  |
|                       | Cerca                                                                 | Cancella                           |                            |                                                  |
|                       | nonti osoquihili                                                      |                                    |                            |                                                  |
| Lista versar          | nenti eseguibili                                                      |                                    |                            | · · · · · · · · · · · · · · · · · · ·            |
| Lista versar          |                                                                       | BENERMADA                          |                            | Pagine                                           |
| Lista versar          | CAUSALE<br>Contributo volontario per assicurazione e PTOF A.S.2022.23 | BENEFICIARIO     I.C. FONTANELLATO | DATA SCADENZA + 30/10/2022 | Pagine 1 MPORTO (C  AZIONI 40 00 <c< td=""></c<> |

Compilare infine i campi obbligatori indicando Codice fiscale, Nome e Cognome dell'alunno e cliccare su "Effettua il pagamento".

|                                                                                |                                              | Gestione consensi Richiedi assistenza                | Area riservata   Esci |
|--------------------------------------------------------------------------------|----------------------------------------------|------------------------------------------------------|-----------------------|
| Versamenti volonta                                                             | ri - inserimento                             | dati per il pagamento                                |                       |
| Anno scolastico: 2022/23 Causale: (                                            | Contributo volontario per as                 | sicurazione e PTOF A.S.2022.23 Beneficiario: I.C. FC | ONTANELLATO           |
| Data scadenza: 30/10/2022 Importo (                                            | €): 40,00                                    |                                                      |                       |
| Nota informativa:<br>CONTRIBUTO VOLONTARIO A.S.:<br>FONTANELLATO E FONTEVIVO - | 2022.23 Ai genitori degli aluı<br>PRIC813002 | nni iscritti ( INFANZIA-PRIMARIA - SEC. 1). ISTITUTO | COMPRENSIVO DI        |
| Allegato informativa                                                           |                                              |                                                      |                       |
| mpilara i campi coquanti can i dati dall'alunna                                | o o del soggetto per cui si sta esegue       | endo il versamento                                   |                       |
| Inpliare i campi sequenti con i uati dell'alumno                               |                                              | Nome *                                               |                       |
| Codice fiscale *                                                               |                                              |                                                      |                       |
| Codice fiscale *                                                               |                                              |                                                      |                       |
| Codice fiscale *                                                               |                                              |                                                      |                       |

La schermata successiva, relativa al Carrello Pagamenti, propone il riepilogo e la visualizzazione dei pagamenti. Da qui, oltre ad eseguire alcune azioni, come ad esempio eliminare un versamento tramite l'icona del cestino, è possibile scegliere **una** delle due procedure di pagamento: online oppure offline.

| Versamenti volonta                                                                                              | ari Visualizza pagamenti G                                                                                                    | Sestione conse               | nsi R                                                | ichiedi assistenz                                        | ta                                   | Domenico Ca<br>Area riservata                    | Esci    |
|----------------------------------------------------------------------------------------------------|----------------------------------------------------------------------------------------------------|------------------------------|------------------------------------------------------|----------------------------------------------------------|--------------------------------------|--------------------------------------------------|---------|
| Carrello Pagam                                                                                                  | enti                                                                                                    |                              |                                                      |                                                          |                                      |                                                  |         |
| CODICE AVVISO                                                                                                   | CAUSALE                                                                                                    | ALUNNO                       | SCADENZA                                             | BENEFICIARIO                                             | IMPORTO<br>(0)                       | FLAG OPPOSIZION                                  | (") AZ  |
| 00121103442209200940057RH6C                                                                                     | Contributo volontario per assicurazione e PTOF<br>A.S.2022.23                                                                           | COGNOME<br>NOME              | 30/10/2022                                           | I.C.<br>FONTANELLATO                                     | 40,00                                | 0                                                |         |
| Pagamento online                                                                                                |                                                                                                    |                              | amento offline                                       | Totale da<br>(esci                                       | pagare in eu<br>luso commissio       | ro: 40,00                                        |         |
| Procedi co                                                                                                    | on il pagamento immediato                                                                                                    |                              |                                                      | Scarica documen                                          | ito di pagame                        | nto                                              |         |
| (*) Selezionando il check il versan<br>all'Agenzia delle Entrate per il 730<br>considerata solamente per i paga | te esprime opposizione all'invio dei pagamenti<br>i precompilato. L'eventuale opposizione sarà<br>menti effettuati con modalità online. | Scaric<br>tramite<br>offrond | a il documento<br>ATM, sportelli<br>il servizio a pa | per pagare presso le<br>, APP su smartphone<br>agamento. | ricevitorie, i ta<br>e tablet o pres | baccai e le banche a<br>iso altri prestatori che | derenti |
|                                                                                                    | An                                                                                                    | nulla pagamento              |                                                      |                                                          |                                      |                                                  |         |
|                                                                                                    | _                                                                                                    |                              |                                                      |                                                          |                                      |                                                  |         |

Tramite il pagamento online, cliccando su "Procedi con il pagamento immediato", si può utilizzare la propria carta di credito/debito, il bonifico bancario o altri metodi di pagamento. Al contrario, scegliendo il pagamento offline tramite "Scarica documento di pagamento", il sistema genera l'avviso di pagamento, come nell'esempio seguente, da scaricare, stampare e pagare comodamente in uffici postali, ricevitorie e tabaccherie, oppure utilizzando il proprio home banking, nonché gli sportelli bancari o ATM abilitati.

pagoPA AVVISO PAGAMENTO PAGO IN RETE Contributo volontario per assicurazione e PTOF A.S.2022.23 ENTE CREDITORE Cod. Fiscale 80012110344 DESTINATARIO AVVISO Cod. Fiscale CRRDNC88S21D883D I.C. FONTANELLATO NOME COGNOME L'utente può richiedere assistenza al numero 0809267603 nei giorni feriali dal lunedi al venerdi dalle 08:00 alle 18:30 QUANTO E QUANDO PAGARE? DOVE PAGARE? Lista canali di pagamento su www.pagopa.gov.it 40.00 Euro entro il 30/10/2022 PAGA SUL SITO O CON LE APP Collegandoti al sito del MIUR oppure collegandoti al sito della tua Puoi pagare con una unica rata Banca o degli altri canali di pagamento. Potrai pagare con carte, conto corrente, CBILL L'importo è aggiornato auto nte dal sistema e potrebbe subire ariazioni per eventuali sgravi, note di credito, indennità di mora, sanzioni o PAGA SUL TERRITORIO interessi, ecc. Un operatore, il sito o l'app che useral ti potrebbero quindi in tutti gli Uffici Postali, in Banca, in Ricevitoria, dal Tabaccaio, al chiedere una cifra diversa da quella qui indicata. Bancomat, al Supermercato. Potral pagare in contanti, con carte o conto corrente. Utilizza la porzione di avviso relativa al canale di pagamento che preferisci. BANCHE E ALTRI CANALI RATA UNICA entro il 30/10/2022 Destinatario NOME COGNOME Qui accanto trovi il codice QR e il codice interbancario CBILL per pagare attravers Ente Creditore I.C. FONTANELLATO Euro 40.00 circuito bancario e gli altri canali di Oggetto del pagamento Contributo volontario per assicurazione e PTOF pagamento abilitati. A.S.2022.23

> Codice CBILL CATWC Codice Avviso 0010 0000 1935 6762 61

Cod. Fiscale Ente Creditore 80012110344 In qualsiasi momento, è possibile controllare lo stato dei pagamenti tramite il menù "Visualizza pagamenti" (terza voce del menù orizzontale posto in alto). Di seguito, un esempio della relativa schermata con le varie opzioni proposte: si potranno controllare tutti i versamenti utilizzando gli appositi filtri, come l'intervallo temporale e lo stato del pagamento. Per ciascun evento è possibile consultare i dettagli (icona lente d'ingrandimento) e i documenti (icona foglio blu) dell'Avviso di pagamento.

|                                                                | adament                                               | i                                                                           |                                                                        |                                                                           |                                                                   |
|----------------------------------------------------------------|-------------------------------------------------------|-----------------------------------------------------------------------------|------------------------------------------------------------------------|---------------------------------------------------------------------------|-------------------------------------------------------------------|
| visualizza p                                                   | agamenti                                              |                                                                             |                                                                        |                                                                           |                                                                   |
| n questa sezione puoi ncero<br>pagare sul territorio, visualiz | care gli avvisi di pagar<br>zzare lo stato dei paga   | mento notificati dalle scuole, intest<br>menti eseguiti (sia versamenti vol | tati agli alunni associati al tuo p<br>Iontari o che pagamenti per avv | orofilo, eseguire un pagamento<br>/isi ricevuti) e scaricare le atte      | o on-line o scaricare il documento per<br>istazioni di pagamento. |
| Dal                                                            | AI                                                    | Stato                                                                       | Codice avv                                                             | iso                                                                       | Causale pagamento                                                 |
| 01/09/2022                                                     | 31/08/2024                                            | <seleziona></seleziona>                                                     | \$                                                                     |                                                                           |                                                                   |
|                                                                |                                                       |                                                                             |                                                                        |                                                                           |                                                                   |
|                                                                |                                                       | Ce                                                                          | Cancella                                                               |                                                                           |                                                                   |
|                                                                |                                                       | Cet                                                                         | rca Cancella                                                           |                                                                           |                                                                   |
| Elenco pagamenti Dal                                           | 01/09/2022 AI 31                                      | Cet<br>1/08/2024 Stato Nessuno                                              | rca Concella                                                           |                                                                           |                                                                   |
| Elenco pagamenti Dal 🛛                                         | 01/09/2022 AI 31                                      | Cet                                                                         | Cancella                                                               |                                                                           | C                                                                 |
| Elenco pagamenti Dal                                           | 01/09/2022 AF 31                                      | Cet<br>1/08/2024 Stato Nessuno<br>CAUSALE & ANN                             | NO 9 ALUNINO 9 RATA 1                                                  | SCADERZA Ø BENEFICI                                                       | ARIO & STATO & MIPORTO AZ                                         |
| Elenco pagamenti Dal CODICE                                    | 01/09/2022 AI 31<br>Control 0940057RH5C assic<br>AS 2 | CAUSALE ANN<br>Ibuto volontario per<br>urazione e PTOF 202<br>222 23        | INCE Cancella<br>In ALUIRIO O RATA (<br>12/23 COGNOME 1                | SCADENZA ©         BENEFICE           30/10/2022         I.C.<br>FONTANEI | ARBO • STATO • MIPORTO AZ<br>LLATO Annullato 40,00 Q              |

Infine, nel momento in cui un versamento risulta pagato, tra documenti si potrà visualizzare la ricevuta telematica e scaricare l'attestato di pagamento.

| RT Ricevuta Telematica    |
|---------------------------|
| Attestazione di Pagamento |
| Informativa evento        |

Si conclude così la procedura relativa al pagamento del Contributo Volontario a.s. 2022/2023. Le indicazioni sono valide anche per il Servizio Prescuola. Per ulteriori chiarimenti, dettagli o altre richieste è possibile rivolgersi all'Ufficio Alunni, nella persona di Domenico Carrozza, disponibile nei seguenti orari:

- lunedì, martedì, giovedì, venerdì: 8:30 13:45;
- mercoledì: 11:30 16:45.

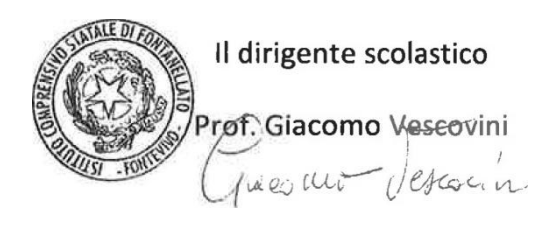